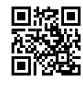

## Retrieving the Login Details of the Extender Setup

Getting a new wifi range extender is a great help in terms of boosting the wifi range. You only need one setup by <u>mywifiext</u> and that's it, you can move the extender to the best spot and enjoy the many benefits it offers. It doesn't require repeated configuration, it compatible with all kinds of routers whether it is an old one or the one provided by your ISP (Internet Service Provider), it boosts not only the wifi range and connectivity but also increases the speed of the connection, thereby giving you great HD video streaming and wonderful gaming experience. It has various perks which can be well utilized beyond imaginations.

## **Extender Setup**

The wifi range extender can be setup by two very easy and simple methods. One is the web based manual setup done on a web browser and the other is the WPS (Wifi Protected Setup) method which can be done just by a push of a button. Below you can see the steps of the web based setup –

- 1. First make sure that your wifi extender is placed in the same room as that of your main router
- 2. Also see to it that your web browser is up to date so that you don't face any browser issues
- 3. Your internet connection should also be in a working condition
- 4. When you have made sure of these you can connect the extender to the computer via Ethernet cables and switch it on
- 5. The green power LED should light up
- 6. Open a web browser and type the site address http://mywifiext.net
- 7. You will see a login page where you have to fill the default login credentials
- 8. Press login once you have filled the required fields
- 9. You will see the setup window now where you can setup your extender with the instructions given there

Now in case you have changed your login details earlier and you have forgotten it, you can retrieve it without much of a hassle. You just need to reset your wifi range extender and login with the default credentials. You can see the steps of reset below.

## **Extender Reset Steps**

If you have lost or forgotten your login credentials you can easily retrieve it but you will need to reset your extender. Resetting your extender is also very easy and it doesn't require you to do much. See the steps to reset your wifi range extender below –

- 1. Push the reset button on the side of your wifi range extender with the help of a pin or paper clip
- 2. Press and hold it for few seconds and then release it
- 3. Your extender will begin the factory rest now where all the factory settings of the extender is restored and the extender is as good as new
- 4. Now after the extender reboots you need to follow the above given setup steps of the extender
- 5. When you reach the extender login page fill in the default extender credentials. For username admin and for password password
- 6. Now go to the setup page and do the setup of the extender all over again
- 7. You can also make a new username and password here and save or write it somewhere so you do not forget it
- 8. When you logout of the <u>mywifiext</u> site, login again with the new credentials to check if its working. <u>https://www.myweifexts.net/</u>